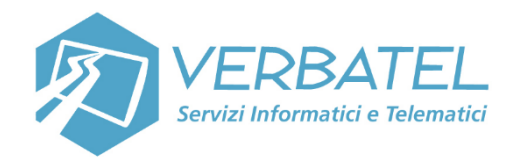

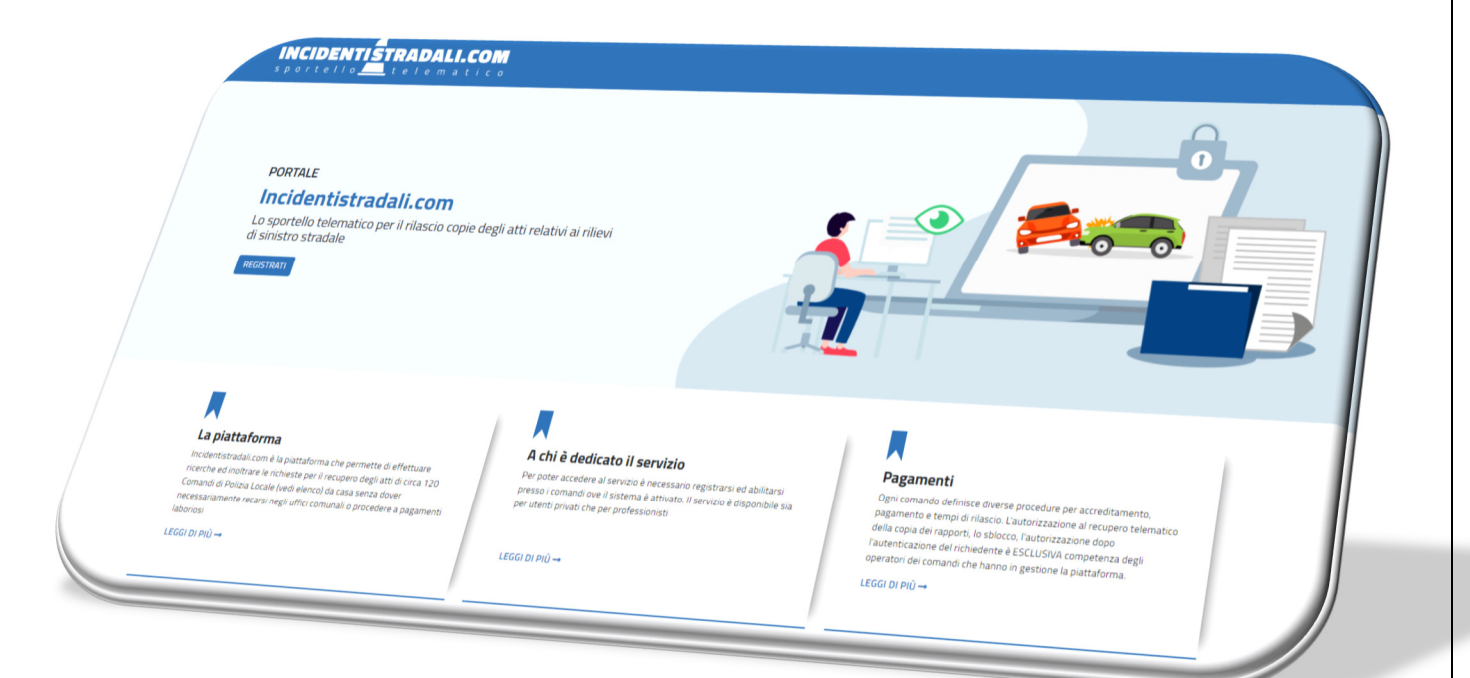

## **GUIDA UTENTE**

### PORTALE

# INCIDENTISTRADALI.COM

## **ACCESSO CITTADINO CON SPID**

Versione 2021

Verbatel s.r.l.

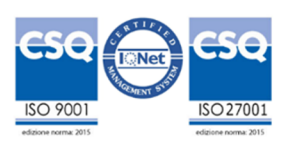

#### **ACCESSO AL PORTALE**

Per usufruire del servizio è necessario registrarsi per accedere con utenza e password o nell'ultima versione se utenti cittadini/privati con il sistema pubblico di accesso

Sistema Pubblico di Identità Digitale

Dalla nuova release che renderemo disponibile nei prossimi giorni sarà modificata la procedura di accesso. In Home page non si accederà piu' direttamente con utenza e password, ma cliccando il pulsante

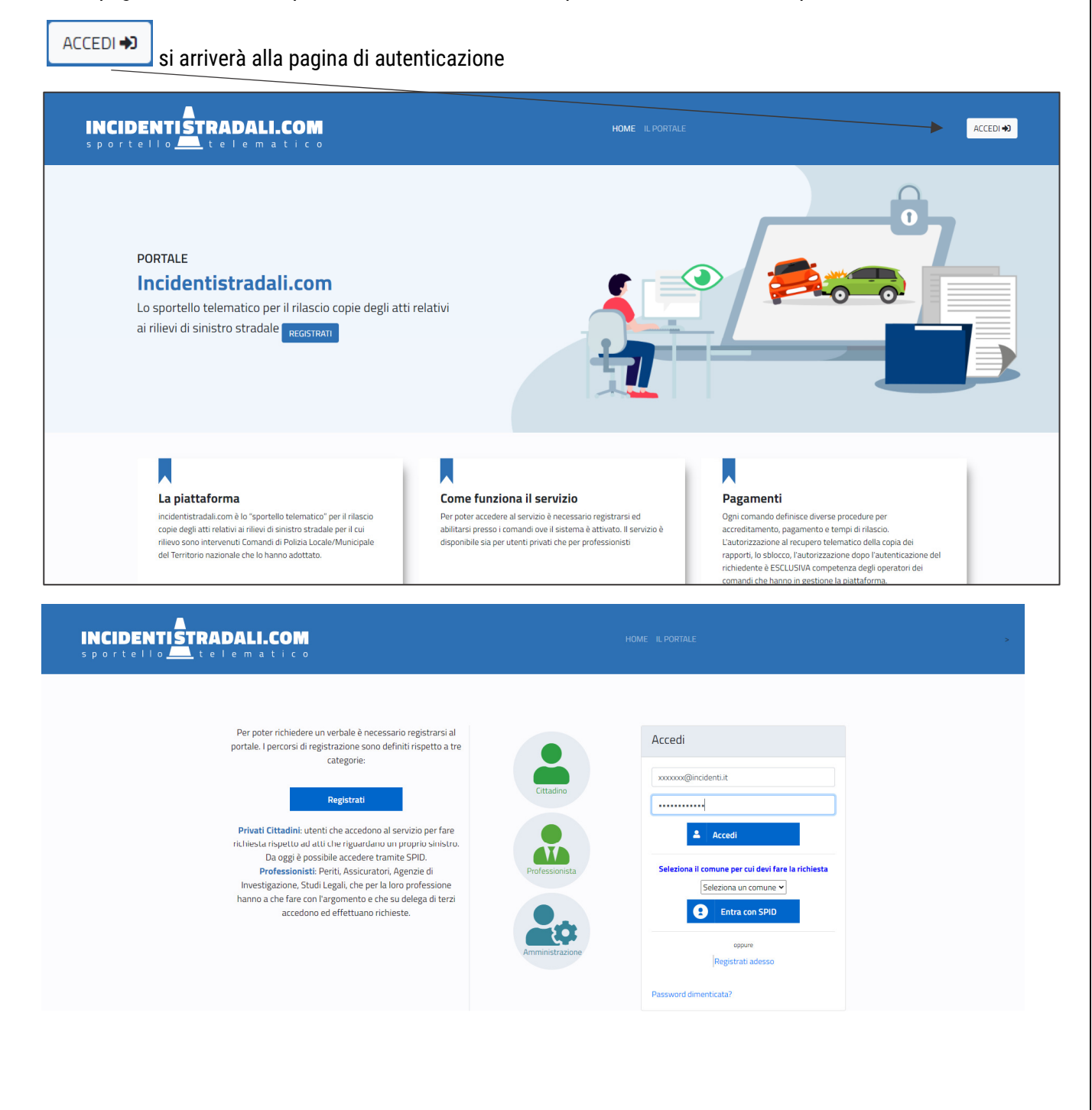

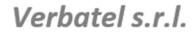

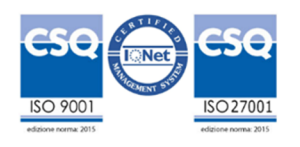

#### Le modalità di accesso al portale sono differenziate per tre tipologie di utenza:

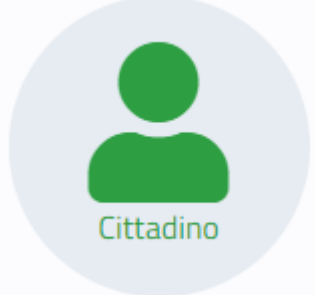

Utente che accede per effettuare richiesta singola per un sinistro ove lo stesso risulta coinvolto. Solo in questo caso sono fornibili le credenziali SPID

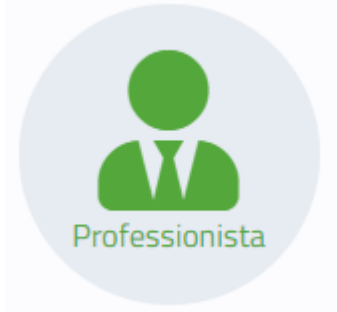

Utente professionale che effettua richieste per conto di terzi. (Agenzie investigative, Assicurazioni, Legali) Svolge attività ripetuta sul portale. Lo stesso effettua una registrazione con utenza applicativa e si accredita presso i Comandi di Polizia Locale/municipale per svolgere attività su delega.

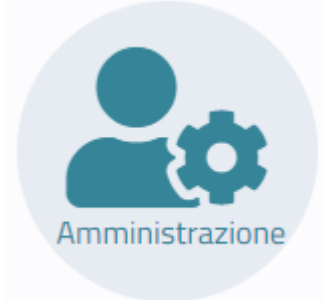

Operatori dei Comandi di Polizia Locale/Municipale che gestiscono il portale e le richieste di accesso atti effettuata da cittadini e professionisti

Qui di seguito illustreremo le modalità di accesso che si attiveranno cliccando sul pulsante che indica la tipologia di accesso:

Verbatel s.r.l.

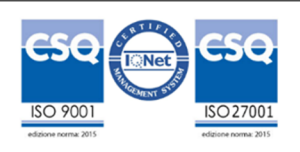

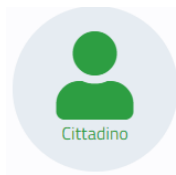

Cliccando sul pulsante cittadino si apre la seguente form:

| Accedi come Cittadino                                                          |
|--------------------------------------------------------------------------------|
| E-mail                                                                         |
| Password                                                                       |
| La Accedi                                                                      |
| Seleziona il comune per cui devi fare la<br>richiesta<br>Seleziona un comune 🗸 |
| <b>Entra con SPID</b>                                                          |
| oppure<br>Registrati adesso<br>Password dimenticata?                           |

Se si stratta di un utente registratosi in precedenza puo' ancora utilizzare le proprie credenziali così come un nuovo utente, non in possesso di SPID puo' registrarsi ed entrare con credenziali 'Applicative.

| Applicative. |  |
|--------------|--|
| E-mail       |  |
| Password     |  |
| 🚨 Accedi     |  |
|              |  |

Verbatel s.r.l.

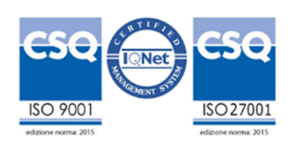

Per il cittadino che è in possesso di SPID è consentito l'accesso al portale attraverso le credenziali abituali fornite da sistema di autenticazione AGID.

Si possono verificare due scenari:

#### a) UTENTE CHE NON AVEVA MAI UTILIZZATO IL PORTALE

| Seleziona il comune per cui devi fare la richiesta  |
|-----------------------------------------------------|
| Seleziona un comune 🛩                               |
| <b>Entra con SPID</b>                               |
| Per accedere con Spid deve selezionare<br>il Comune |

Prima di accedere all'autenticazione attraverso il pulsante **Entra con Spid** bisogna OBBLIGATORIAMENTE indicare il comune a cui appartiene la Polzia Locale che ha rilevato il sinistro e ha predisposto il rapporto da richiedere. Solo dopo averlo selezionato il sistema fa accedere alla procedura di autenticazione

| Seleziona il comune per cui devi fare la |                |  |
|------------------------------------------|----------------|--|
| richiesta                                |                |  |
| VIG                                      | EVANO ~        |  |
| 9                                        | Entra con SPID |  |
|                                          |                |  |

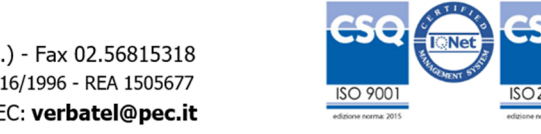

Verbatel s.r.l.

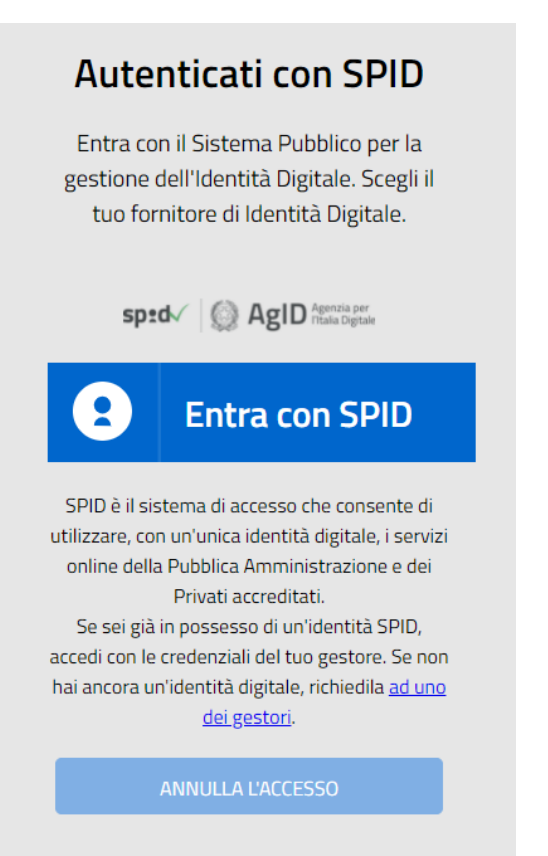

Si apre la pagina di autenticazione SPID AGID cliccando su **Entra con SPID è da selezionare il** provider di autenticazione:

| Entra con SPID    |
|-------------------|
| arobatti          |
| Poste ID spid     |
| Spiditalia        |
| ep <sub>8da</sub> |
| TIM id            |
| InfoCert 🖪        |
| intesaD           |
| SIELTEId          |

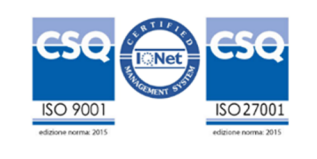

Verbatel s.r.l.

| sp:d                                          | Poste ID AUCYO                                                                                          |
|-----------------------------------------------|----------------------------------------------------------------------------------------------------|
| Richiesta di accesso SPID 1 da                |                                                                                                    |
| Vigevano                                      |                                                                                                    |
| NOME UTENTE<br>inserisci e-mail               |                                                                                                    |
| PASSWORD<br>inserisci password                |                                                                                                    |
| Hai dimenticato il nome utente o la password? | Accedi più rapidamente.<br>Inquadra il QR Code con l'App PostelD.<br>Il codice è valido per 111 secondi |
| ANNULLA ENTRA CON SPID                        |                                                                                                    |
| Non hai ancora SPI                            | D? Registrati                                                                                           |

Si procede all'autenticazione e all'autorizzazione al passaggio dei dati al portale incidenti stradali

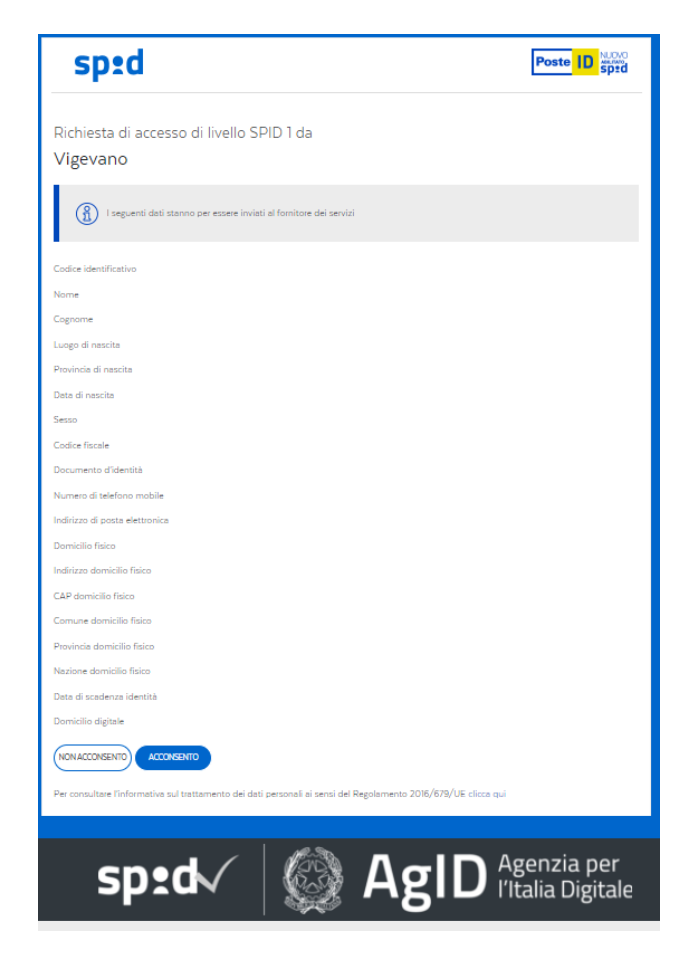

Si clicca sul polsante acconsento e si entra sul portale per accedere alla richiesta

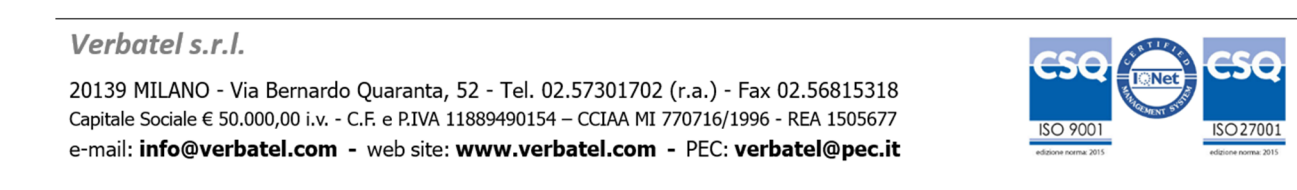

#### b) UTENTE GIA' IN POSSESSO DI CREDENZIALI APPLICATIVE DEL PORTALE CHE COINCIDONO COME NOME UTENTE

In questo caso solo la prima volta il sistema dopo aver fatto le operazioni descritte al punto a) riconosce l'utenza email di SPID come un'utenza precedentemente registrata nel portale. Per procedere devi collegare lo spid al profilo. Se avviene ciò pertanto è necessario digitare la password inserita in precedenza nel portale incidenti stradali per 'unire e collegare' l'utente.

| INCI<br>sport | DENTISTRADALI.COM<br>tello telematico                                                                                                    |
|---------------|----------------------------------------------------------------------------------------------------|
|               |                                                                                                    |
| Esis          | Accedi con SPID<br>ste già un profilo con la mail comunicata da Spid. Per procedere devi collegare lo spid al profilo. NB: Una volta collegato lo spid al profilo bisog |
| ±<br>P        | A.VILLANI@HOTMAIL.IT                                                                                                    |
| Ur            | nisci profilo 🎝                                                                                                    |
|               |                                                                                                    |

NB: Una volta collegato lo spid al profilo bisognerà accedere sempre attraverso lo Spid.

Verbatel s.r.l.

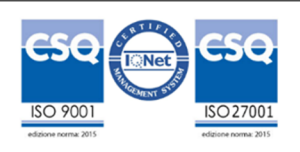

#### **ADERENTI – GESTIONE RICHIESTE**

Le richieste che arriveranno da un utente cittadino autenticato con SPID si differenzieranno dalle altre dal logo SPID

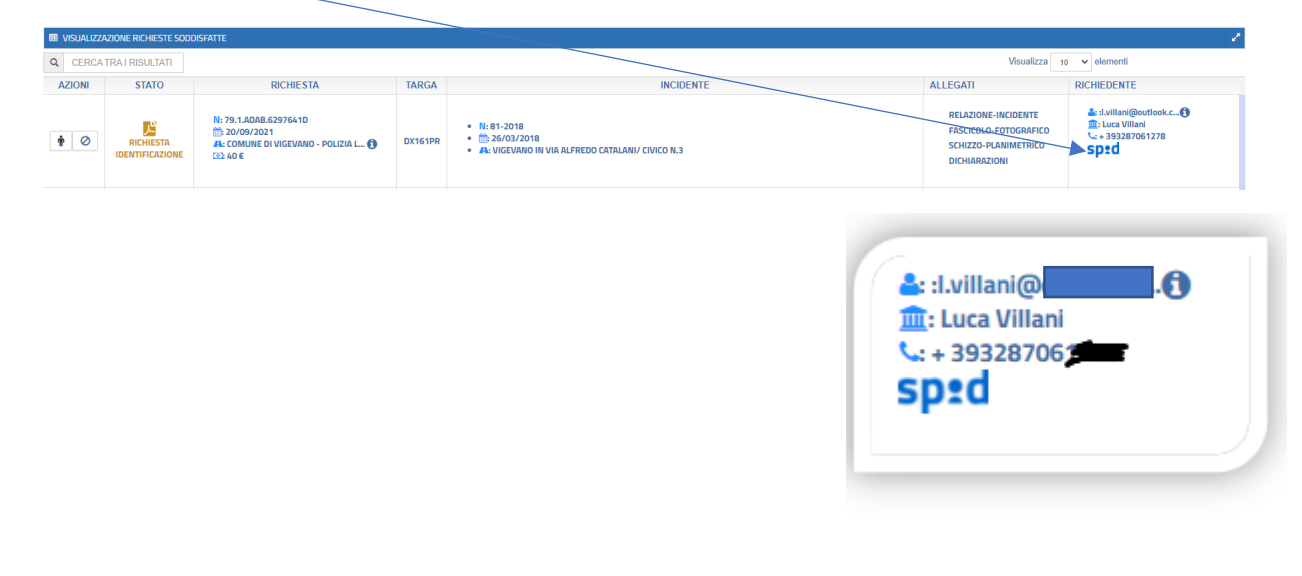

Ccliccando sull'icona **spec** il portale presenterà i dati del soggetto che ha effettuato la richiesta.

| ſ                        | Dici<br>Dati Spid                                                                                                    | IIARAZIONI                                                                                   |
|--------------------------|----------------------------------------------------------------------------------------------------|----------------------------------------------------------------------------------------------|
| 4<br>004<br>IA IN VIA DI | DATI SPID  Codice fiscale: TINITON TADO 77M23F2051 Nome: 2Giuseppe Luca Cognome: FamilyName Data di nascita: 21/7150 Luogo di nascita: CATANIA Paese di nascita: LT                                 | Luca Villani<br>: + 3932<br>sp:d                                                             |
| 1<br>021<br>IN FRAZIO    | <ul> <li>IdCard: 1passaporto 184889 questuraCatania 2015-08-1</li> <li>IdCard scadenza: 14/5/2030</li> <li>Indirizzzo: 2VIA RENATO SERPA 2 2000 1940 104</li> <li>Indirizzzo digitale: -</li> </ul> | 18 2025-08-17<br><b>4: :richiestepa@pec.ita()</b><br><b>1: Userpain Srl</b><br><b>1: 069</b> |

Vista la 'certificazione' del dato sarà possibile verificare la presenza del nominativi indicato tra le persone presenti nel sinistro dal software Gestinc e autorizzare la richiesta •.

Nelle prossime release del portale in questa maschera saranno presenti anche i dati delle persone inserite nel sinistro in modo tale da effettuare la comparazione senza andare nell'applicativo gestionale, facilitando il compito della verifica delle informazioni pervenute

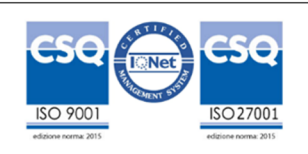

Verbatel s.r.l.